## Behandling av utbetalingsanmodning sendt elektronisk fra skogeier.

Skogeier kan be om utbetaling av tilskudd for følgende tilskuddsordninger fra Web-SKAS:

- Drift i vanskelig terreng
- Miljøtilskudd
- Hogstaktivitet 2020

Det er kommunen som utbetaler saker med hjemmel «Miljøtilskudd» og «Drift i vanskelig terreng – NMSK», mens fylkesmannen utbetaler saker med hjemmel Hogstaktivitet 2020.

Dersom skogeier ikke søker elektronisk, opprettes utbetalingsanmodningen i Grunnsøknaden. Gå inn på bevilget grunnsøknad, velg «Utbetalingsanmodning» og «Ny utbetalingsanmodning». Her velges utbetalingstype, beløp til utbetaling, utbetalt til, osv. Det er også mulig å bevilge tilleggstilskudd, på samme måte som når skogeier søker elektronisk, men dette gjøres i driftstilskuddbildet.

Skogeier kan også sende inn utbetalingsanmodning elektronisk fra Web-SKAS. Når skogeier har sendt inn utbetalingsanmodning fra Web-SKAS får saksbehandlerne hos kommunen og fylkesmannen e-postvarsel. Utbetalingsanmodningen finnes da under Grunnsøknader og status «Utbetalingsanmodning sendt til kommunen»:

| Landbruksdirel<br>Eanandoallodirektoräht                                      | ktoratet<br><sup>tta</sup>                    |                          |                          |                               | Elektroniske tjenester                              | Økonomisystem for skogordningene (qa)   Kontakt oss<br>Pålogget som: stesthe / 0400 - HEDMARK   Logg ut<br>Versjon 12.6.2 |
|-------------------------------------------------------------------------------|-----------------------------------------------|--------------------------|--------------------------|-------------------------------|-----------------------------------------------------|----------------------------------------------------------------------------------------------------|
| Økonomisystem fo                                                              | or skogordningene                             | Veier Kontroll           | Rapporter Vedlikehold    | Hjelp                         |                                                     |                                                                                                    |
| Sek<br>Kommune: Alle<br>Hjemmel:<br>Alle<br>Status: Utbetalingsanmodni<br>SeK | v)<br>ng sendt til kommunen                   | <b>v</b> ]               |                          |                               |                                                     | v                                                                                                    |
| Behandlingsfrist<br>10.11.2020 F                                              | Hjemr<br>Hogstaktivitet 2020 - §4 Høye drifts | <b>mel</b><br>skostnader | Kommune<br>3424 Rendalen | Eiers navn<br>LIEBKNECHT KARL | Saksgang<br>Utbetalingsanmodning sendt til kommunen | Komplett Kart<br>Utbetaling                                                                                               |

Saksbehandler klikker seg inn på utbetalingsanmodningen (se under). Dersom det er mangler ved utbetalingsanmodningen, kan utbetalingen sendes i retur til skogeier. Det er mulig for saksbehandler å laste opp dokumentasjon manuelt.

| Landbruksdirektoratet<br>Eanandoalideirektorähts                                                                                                    | Elektroniske tjenester   Økonomisystem for skogordningene (qa)   Kontakt os<br>Pålogget som: stesthe / 0400 - HEDMARK   Logg<br>Versjon 12.6. |
|----------------------------------------------------------------------------------------------------|----------------------------------------------------------------------------------------------------|
| Økonomisystem for skogordningene<br>Virkesdata Skogfond Tliskudd Skogbruksplan Veier Kontroll Rapporter Vedlikehold Hjelp                                                                                                    |                                                                                                    |
| Konto:         \$3424-0145         Liberalinger           Konto:         \$3424-0145         E-post:         reidun gomo@kdir.no           Navn:         LIEBKNECHT KARL         Telefonnr:         90 17 82 66           Journainr:         2020 v         /         123456 | Returner til skogeler<br>Til grunnsahnad<br>Til driftslifskund                                                                                |
| Seknad           Hjømmøl:         Hogstaktivitet 2020 - §4 Høye driftskostnader           Totalt bevilget:         30 000 kr           Totalt ubetalt:         0 kr                                                                                                    | Utbetaling                                                                                                    |
| - Sutastikkoppinginger<br>Kvantum: 500 (fkbm) Daa: 36 Totale kostnader: 150 000 kr<br>- Utbetalinger-<br>Utbetalingsanmodning                                                                                                    | Status Beløp                                                                                                    |
| Suttubetaling                                                                                                    | Klar til utbetaling 30 000 Utbetal                                                                                                    |

I vinduet for «Sluttutbetaling», har saksbehandler mulighet til å redigere utbetalingsanmodningen, for eksempel utbetalingstype, beløp og «utbetalt til».

|                                                                              | irektoratet                         |                        |           |             |             |   | Ele              | ktroniske tjenester | Økonomisyster       | n for skogordr          | ningene (qa)   Kon              |
|------------------------------------------------------------------------------|-------------------------------------|------------------------|-----------|-------------|-------------|---|------------------|---------------------|---------------------|-------------------------|---------------------------------|
| Eanandoallodirekto                                                           | ráhtta                              |                        |           |             |             |   |                  |                     | Pålogget son        | n: stesthe / 04         | 400 - HEDMARK  <br>Versjoi      |
| ðkonomisystem                                                                | n for skogordninge                  | ne                     |           |             |             |   |                  |                     |                     |                         |                                 |
| rkesdata Skogfond                                                            | Tilskudd Skogbrukspla               | in Veier Kontroll      | Rapporter | Vedlikehold | Hjelp       |   |                  |                     |                     |                         |                                 |
| <u>Velg Konto</u> > <u>S3424-0145</u> > <u>U</u><br>┌ Utbetalingsanmodning — | Itbetalinger > Utbetalingsanmodning |                        |           |             |             |   |                  |                     |                     |                         |                                 |
| Utbetalingstype:                                                             | Sluttutbetaling                     | Bruk KID:              |           |             |             |   | Navn:            | LIEBKNECHT KAR      | L                   |                         |                                 |
| Totalt bevilget:                                                             | 30 000 kr                           | Melding:               |           |             |             |   | Adresse:         | Stortingsgata 28    |                     |                         |                                 |
| Tidligere utbetalt:                                                          | 0 kr                                |                        |           |             |             |   | Postnr/poststed: | 0161 OSLO           |                     |                         |                                 |
| Beløp:                                                                       | 30 000 kr                           |                        |           |             |             | 1 | Fnr. / orgnr.:   | 24048600332         |                     |                         |                                 |
| Utbetal til:                                                                 | Søker                               |                        |           |             |             |   | Bankkontonr:     | 1234.56.78911       |                     |                         |                                 |
| Orgnr:                                                                       |                                     | Θ                      |           |             |             |   |                  |                     |                     | Tiß                     | bake                            |
|                                                                              |                                     |                        |           |             |             |   |                  |                     | Utbetalingsanmodnin | Re<br>gen er innsendt e | diger<br>lektronisk av skogeler |
| - Tilleggsbevilgning                                                         |                                     |                        |           |             |             |   |                  |                     |                     | -                       |                                 |
| Jeg søker om tilleggstils                                                    | kudd for økte kostnader (jf. § 6 an | dre ledd): 🔽           |           |             |             |   |                  |                     |                     |                         |                                 |
| Butetelkestead                                                               | 200.000 kr                          |                        |           |             |             |   |                  |                     |                     |                         |                                 |
| Endring kostnad:                                                             | 50 000 kr                           |                        |           |             |             |   |                  |                     |                     |                         |                                 |
| Kommentar:                                                                   | Dette ble dvrere                    |                        |           |             |             |   |                  |                     |                     |                         |                                 |
|                                                                              |                                     |                        |           |             |             |   |                  |                     |                     |                         |                                 |
|                                                                              |                                     |                        |           |             |             |   |                  |                     |                     |                         |                                 |
| Jeg onsker at eventuelt t                                                    | illegastilskudd utbetales sammen    | med sluttuthetalingen: |           |             |             |   |                  |                     |                     |                         |                                 |
| oog prisker at eventuert t                                                   | aneggsaishada atbetales sainnen     | nica siata seta ingen. |           |             |             |   |                  |                     |                     |                         |                                 |
| Dekumenter (1)                                                               |                                     |                        |           |             |             |   |                  |                     |                     |                         |                                 |
| Dokumenter (1)                                                               | Navn                                | Beskriv                | else      |             | Endret dato |   | Endret           | av                  | Last n              | be                      | Slett                           |

I utbetalingsanmodningen er også mulig å se om skogeier har søkt om tilleggsbevilgning. Dersom det er søkt om tilleggsbevilgning, og det er grunnlag for det, trykker du «Tilbake» og deretter «<u>Til driftstilskudd</u>».

Hvis det ikke er søkt om tilleggsbevilgning blir neste steg "Til utbetaling". Det er bare vedtaksmyndighet for den aktuelle hjemmelen som har tilgang til å sende utbetalingsanmodningen til anvisning. (Det er knappen 'Utbetal' som sender til anvisning. se bilde under)

| Økonomisystem for skogordningene |                                                         |                     |                       |  |  |  |
|----------------------------------|---------------------------------------------------------|---------------------|-----------------------|--|--|--|
| Virkesdata Skogf                 | ond Tilskudd Skogbruksplan Veier Kontroll Rapporter Ved | kehold Hjelp        |                       |  |  |  |
|                                  | Utbetalingsanmo                                         | ning godkjent       |                       |  |  |  |
| Velg Konto > S5037-016           | 8 > Utbetalinger                                        |                     |                       |  |  |  |
| Konto:                           | S5037-0168 E-post: reidun.gomo@ldir.no                  |                     | Returner til skogeier |  |  |  |
| Navn:                            | LIEBKNECHT KARL Telefonnr: 12 34 56 78                  |                     | Til grunnsøknad       |  |  |  |
| Journainr:                       | 2020 > / 654321                                         |                     |                       |  |  |  |
| Søknad                           |                                                         |                     |                       |  |  |  |
| Hjemmel:                         | Hogstaktivitet 2020 - §4 Høye driftskostnader           |                     | Utbetaling            |  |  |  |
| Totalt bevilget:                 | 20 000 kr                                               |                     |                       |  |  |  |
| Totalt utbetalt:                 | 0 kr                                                    |                     |                       |  |  |  |
| Utbetalinger                     |                                                         |                     |                       |  |  |  |
|                                  | Utbetalingsanmodning                                    | Status              | Beløp                 |  |  |  |
| Delutbetaling                    |                                                         | Klar til utbetaling | 10 000 Utbetal        |  |  |  |

Dersom det er grunnlag for tilleggsbevilgning, velges det «Tilleggsbevilgning». Her legges det inn Årsak til tilleggsbevilgning (denne informasjonen brukes kun internt i ØKS) og begrunnelse for vedtak:

| -                       |                                                                                   |                             |
|-------------------------|-----------------------------------------------------------------------------------|-----------------------------|
| Budsjettramme:          | C-EXTRAORD. HETAK                                                                 |                             |
| Tilgjengelig:           | 6 316 017 kr                                                                      |                             |
| Totale kostnader:       | 150 000 kr                                                                        |                             |
| Totalt bevilget:        | 30 000 kr                                                                         |                             |
| Årsak:                  | Det ble dyrere enn antatt                                                         | 0                           |
| Begrunnelse for vedtak: | Kostnadene oversteg opprinnelig søkn<br>og dette gir grunnlag for tilleggsbevilgn | ad med mer enn 10 %<br>ing. |
|                         |                                                                                   | Ø                           |
| Journainr:              | 2020 🗸 / 123456                                                                   |                             |
| Arbeidsfrist:           | 30.11.2020                                                                        |                             |
|                         |                                                                                   |                             |

Etter å ha trykket på «Bevilg», kommer du til et vindu for å bekrefte bevilgning, og her vil du ha mulighet til å se vedtaksbrev før det sendes skogeier.

Etter å ha bekreftet bevilgning, velger du «Gå til grunnsøknad» øverst i høyre hjørne, og deretter «Utbetalingsanmodning». Da kan du gå inn på den opprinnelige utbetalingsanmodningen sendt fra skogeier eller opprettet på bakgrunn av papirskjema:

| Økonomisysten                                                                                       | n for skogordningene                                              |                                       |  |  |  |
|----------------------------------------------------------------------------------------------------|-------------------------------------------------------------------|---------------------------------------|--|--|--|
| Virkesdata Skogfond                                                                                 | Tilskudd Skogbruksplan Veier Kontroll Rapporter Vedlikehold Hjelp |                                       |  |  |  |
| <u>Velg Konto &gt; S3424-0145</u> > I<br><b>Kontoinformasjon</b>                                    | Xbetalinger                                                       |                                       |  |  |  |
| Konto:                                                                                              | S3424-0145 E-post: reidun.gomo@ldir.no                            | Returner til skogeier                 |  |  |  |
| Navn:                                                                                               | LIEBKNECHT KARL Telefonnr: 90 17 82 66                            | Til grunnsøknad<br>Til driftstilskudd |  |  |  |
| Journainr:                                                                                          | 2020 🗸 / 123456                                                   |                                       |  |  |  |
| Søknad                                                                                              |                                                                   | Lithotaling                           |  |  |  |
| Hjemmel:                                                                                            | Hogstaktivitet 2020 - §4 Høye driftskostnader                     | otbetainig                            |  |  |  |
| Totalt bevilget:                                                                                    | 40 000 kr                                                         |                                       |  |  |  |
| Totalt utbetalt:                                                                                    | 0 kr                                                              |                                       |  |  |  |
| Statistikkopplysninger Kvantum: <u>600</u> (Rkm) Daa: <u>36</u> Totale kostnader: <u>150 000</u> kr |                                                                   |                                       |  |  |  |
| Sluttutbetaling                                                                                     | Utbetalingsanmodning Status<br>Kiar til utbetaling                | Beløp<br>30 000 Utbetal               |  |  |  |
|                                                                                                    |                                                                   |                                       |  |  |  |

I sluttutbetalingen velger du «Rediger», og så kan du endre beløp til utbetaling for å ta med tilleggsbevilgningen. Trykk deretter «Lagre» og «Til utbetaling». I neste bilde velges «Utbetal».

Saken går da til anviser hos Fylkesmannen, som får varsel på e-post når det ligger saker til anvisning.

Etter sluttutbetaling, får saken status «Avsluttet».